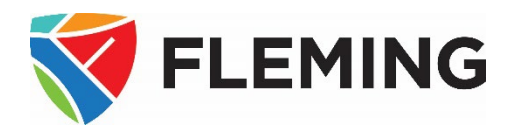

# A How-to Guide for Faculty INTRODUCTION TO THE PEOPLESOFT (EVOLVE) SERVICES

This document is a summary guide to assist faculty, coordinators, academic chairs, and deans in navigating the PeopleSoft (Evolve) system.

#### **DOCUMENT INFORMATION**

| Document name           | A How-to Guide for Faculty:                      |
|-------------------------|--------------------------------------------------|
|                         | Introduction to the PeopleSoft (Evolve) Services |
| Document version number | 4.0                                              |
| Document version date   | May 12, 2025                                     |

#### **REVISION HISTORY**

| Version # | Ver. date     | Revised by  | Description of change                                         |
|-----------|---------------|-------------|---------------------------------------------------------------|
| 1.0       | Aug. 1, 2013  | David Baker | N/A                                                           |
| 1.1       | Aug. 8, 2014  | David Baker | Yearly revisions                                              |
|           |               |             | -Minor instructional language changes                         |
|           |               |             | -Language changes to screenshot descriptions                  |
|           |               |             | -Change password process                                      |
|           |               |             | -Updated several myCampus screenshots to avoid dated material |
| 2.0       | Aug. 6, 2015  | David Baker | Yearly revisions                                              |
| 3.0       | July 25, 2018 | David Baker | Yearly revisions                                              |
|           |               |             | -Updated screenshots, removed dated material                  |
| 4.0       | May 12, 2025  | David Baker | Yearly revisions                                              |
|           |               |             | -Updated screenshots, removed dated material                  |

#### **RELATED DOCUMENTS**

| Policy/Operating Procedure | Policy/Operating Procedure Link                          |
|----------------------------|----------------------------------------------------------|
| College Policy             | <u>3-300 Code of Conduct</u>                             |
| Operating Procedure        | OP3-300 Code of Conduct                                  |
| College Policy             | 6-604 Electronic Information Security Policy             |
| Operating Procedure        | OP #6-604A Information Security Classification Procedure |

#### **O**VERVIEW

Welcome to Fleming College!

This document outlines the functionality that faculty members are authorized to perform within the Fleming College PeopleSoft (Evolve) system. There are three systems used at Fleming College: the myCampus portal, PeopleSoft (also known as Evolve) Enterprise Resource Planning (ERP), and Desire2Learn (D2L).

#### myCampus:

The myCampus Portal is a one-stop shop for all services that students and faculty members will require. On the homepage, you will see Fleming News, Upcoming Events, and Important Dates as outlined in the Academic Schedule, as well as IT Service Notices for planned outages.

You can navigate through the myCampus Portal by using the menu links on the left-hand side or the tabs at the top of the page. Take a few moments to familiarize yourself with the myCampus Portal by exploring the top ribbon links, including Staff, Resources, Student Life, Registrar's Office, Service Directory, and Virtual Tour.

#### This Portal is also your pathway into the PeopleSoft ERP (Evolve) and Desire2Learn (D2L) systems.

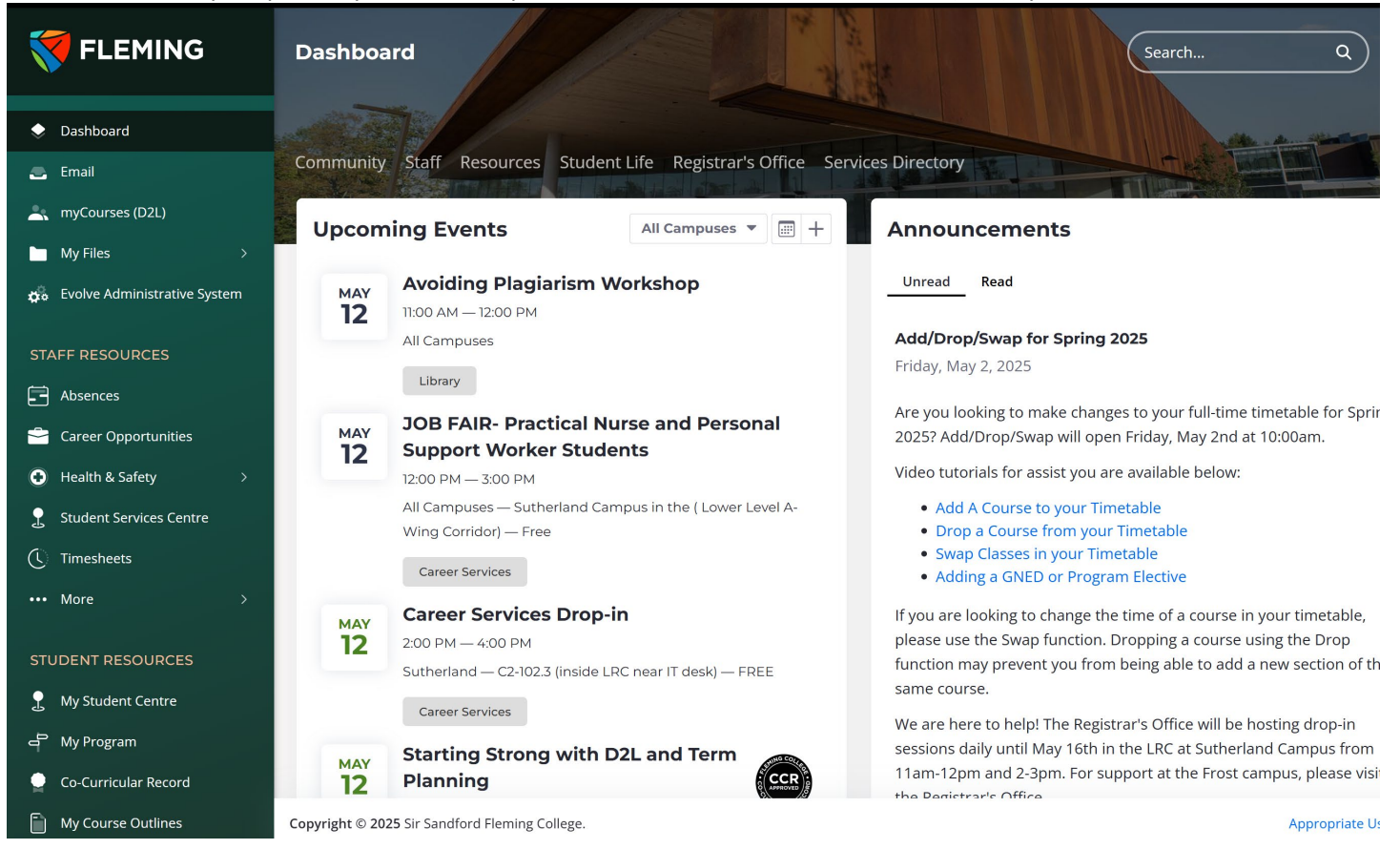

#### PeopleSoft (Evolve)

The PeopleSoft (Evolve) system is Fleming College's Enterprise Resource Planning (ERP) system, which controls student records and information, as well as courses, registration, grades, and other related functions. In addition to the student side, it also includes billing, payroll, human resources, and various other administrative functions.

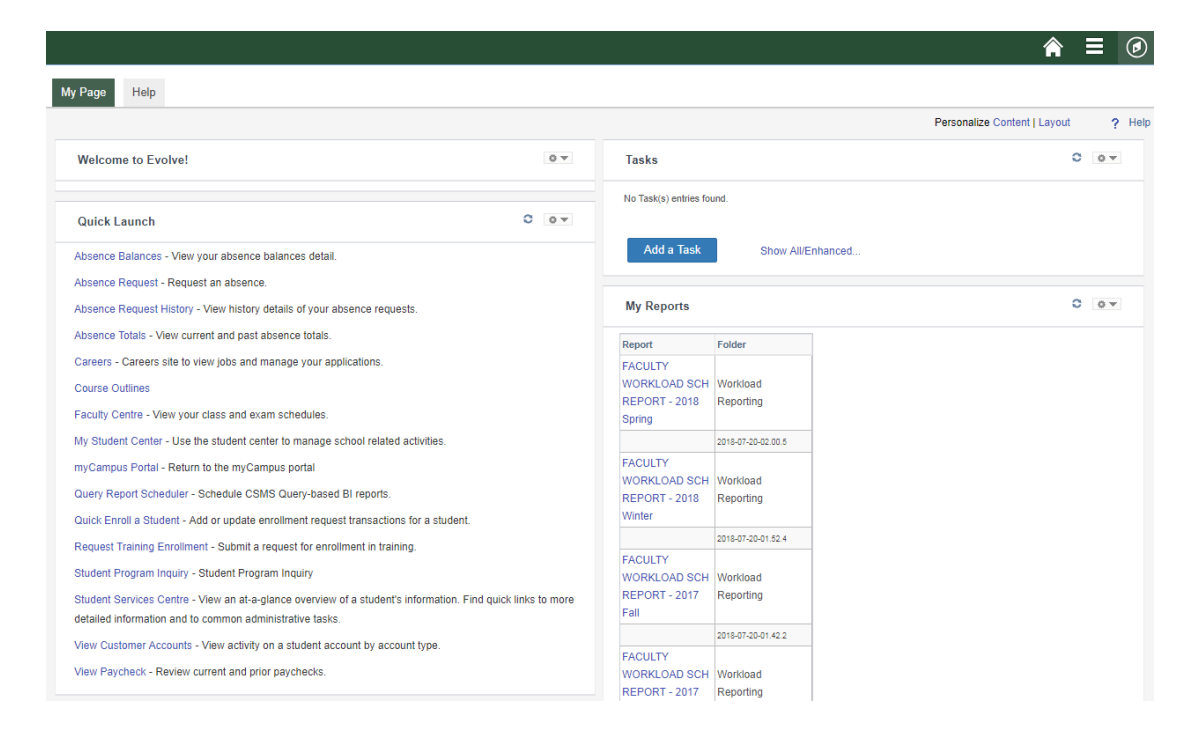

#### Accessing the myCampus Portal

From the Fleming College homepage (http://flemingcollege.ca/), click on the "myCampus" link. Alternatively, you may go directly to the myCampus Portal using the following URL: https://mycampus.flemingcollege.ca/

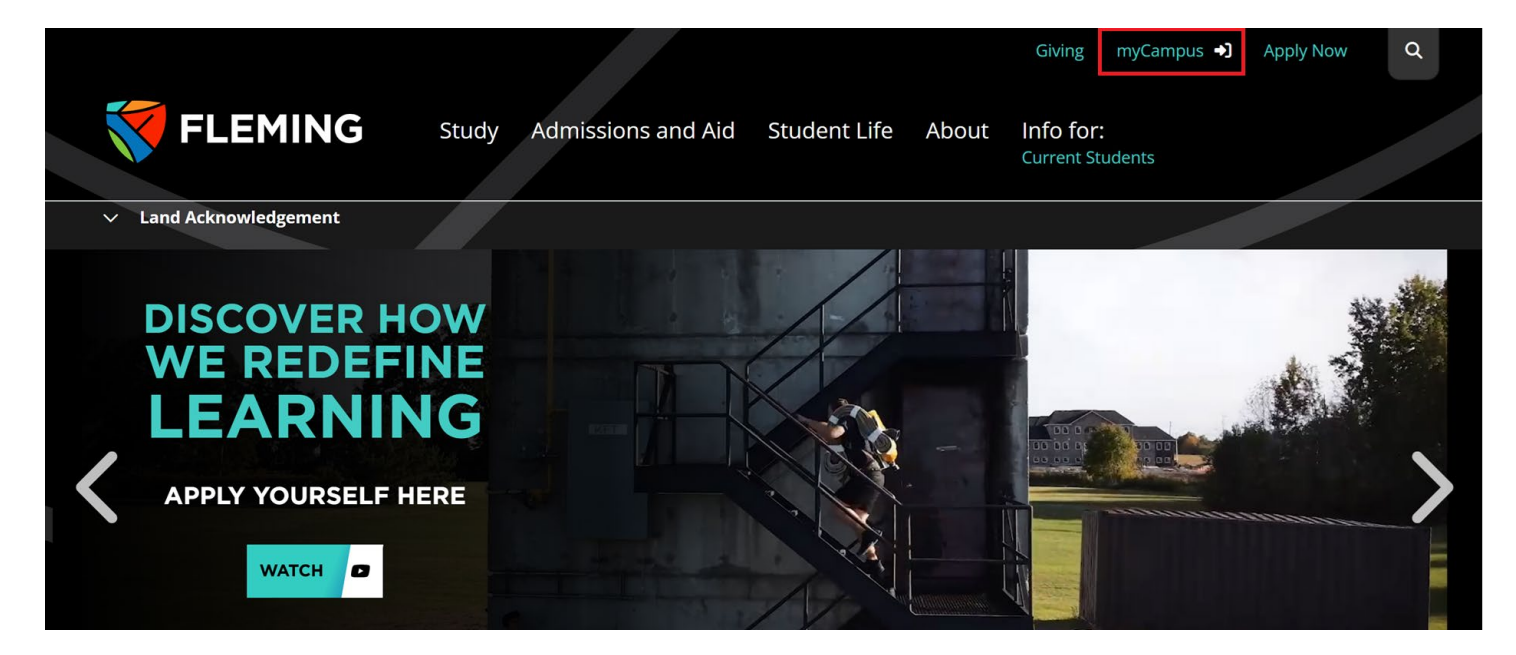

## **CONTENTS**

| CHANGE PASSWORD                   | 1  |
|-----------------------------------|----|
| FIND MY FACULTY CENTRE            | 1  |
| ACCESSING MY TIMETABLE            | 2  |
| GENERATE A CLASS LIST             | 4  |
| CREATING A GRID VIEW & PRINTING   | 4  |
| FIND OUT WHO IS TEACHING A COURSE | 6  |
| CANCEL A CLASS                    | 8  |
| DISPLAY A FACULTY TIMETABLE       | 9  |
| PRINTING TIMETABLE                | 10 |
| DISPLAY A ROOM TIMETABLE          | 12 |
| PRINTING TIMETABLE                | 14 |
| FIND MY PAY CHEQUE                | 15 |
| ABSENCE REQUEST – FULL TIME STAFF | 16 |
| ACCESSING COURSE OUTLINES         | 17 |
| MY SELF-SERVICE                   |    |
| Personal Information              |    |
| BENEFITS                          |    |
| LEARNING AND DEVELOPMENT          |    |

### **CHANGE PASSWORD**

| Step 1: Go to Fleming College's website                        |                           |
|----------------------------------------------------------------|---------------------------|
| (http://flemingcollege.ca/).                                   |                           |
| Step 2: Log in to the myCampus Portal.                         |                           |
| Step 3: Click the 'Change Password' button.                    |                           |
| Step 4: Follow the instructions provided <b>to change your</b> | TLEMING                   |
| passworu.                                                      | Absences                  |
|                                                                | 🚔 Career Opportunities    |
|                                                                | Health & Safety >         |
|                                                                | 1 Student Services Centre |
|                                                                | () Timesheets             |
|                                                                | ··· More >                |
|                                                                | STUDENT RESOURCES         |
|                                                                | 2 My Student Centre       |
|                                                                | 루 My Program              |
|                                                                | Co-Curricular Record      |
|                                                                | My Course Outlines        |
|                                                                | <mark>∽</mark> Grades     |
|                                                                | ··· More >                |
|                                                                | Ieming College Website    |
|                                                                | Suggestions/Feedback      |
|                                                                | (i) Help                  |
|                                                                | C Change Password         |

| FIND MY FACULTY CENTRE                     |                                |                                               |
|--------------------------------------------|--------------------------------|-----------------------------------------------|
| Step 1: Go to Fleming College's website    |                                |                                               |
| ( <u>http://flemingcollege.ca/</u> ).      |                                |                                               |
| Step 2: Log in to the myCampus Portal.     |                                |                                               |
| Step 3: Click the 'Faculty Centre' button. | FLEMING                        | Dashboard                                     |
|                                            | Dashboard                      |                                               |
|                                            | 🚍 Email                        | Community Staff Resources                     |
|                                            | myCourses (D2L)                |                                               |
|                                            | My Files >                     | Weekly Schedule                               |
|                                            | 💑 Evolve Administrative System | May 13, Tuesday                               |
|                                            | FACULTY RESOURCES              | T W                                           |
|                                            | 🚓 Faculty Centre               |                                               |
|                                            | Cancel or Delay Class          | 📽 Academic Block Off                          |
|                                            | Course Outlines                | SSFC 73 SECTION O01                           |
|                                            | STAFF RESOURCES                |                                               |
|                                            | Absences                       |                                               |
|                                            | Career Opportunities           | MAY Open Field Dro                            |
|                                            | • Health & Safety >            | <b>13</b> Sutherland<br>↔ 10:00 AM — 12:00 PM |

#### .

| ACCESSING IVIY TIMETABLE                                                           |                                                                  |                                                      |                                             |                    |                                  |                   |                              |                                          |
|------------------------------------------------------------------------------------|------------------------------------------------------------------|------------------------------------------------------|---------------------------------------------|--------------------|----------------------------------|-------------------|------------------------------|------------------------------------------|
| Step 1: Go to <b>Fleming College's</b><br>website (http://flemingcollege.ca/).     |                                                                  |                                                      |                                             |                    |                                  |                   |                              |                                          |
| Step 2: Log in to the myCampus<br>Portal.                                          |                                                                  |                                                      |                                             |                    |                                  |                   |                              |                                          |
| Step 3: Click the ' <b>Faculty Centre'</b><br>button.                              |                                                                  |                                                      |                                             |                    |                                  |                   |                              |                                          |
| Step 4: Click the "My Schedule"<br>button located under the Faculty<br>Center tab. | Faculty C<br>My Schedule<br>Faculty Cer<br>My Sch<br>20 Fall   F | enter Se<br>I Cli<br>tter<br>edule<br>leming College | arsch Program D<br>ass Roster               | istribution        | Solact display on                | tion              |                              |                                          |
|                                                                                    | ()<br>()                                                         | how All Class                                        | es O                                        | Show Enrolled      | Classes Only                     | Roster 😡 Le       | earning Management           |                                          |
|                                                                                    | My Teaching                                                      | ı Schedule >                                         | 20 Fall > Flemin                            | a College          |                                  |                   |                              |                                          |
|                                                                                    | ,                                                                | ,                                                    |                                             | 9 00110 90         | Perso                            | nalize   View All | 🕗   🔜 🛛 First                | 🕚 1 of 1 🕑 Last                          |
|                                                                                    | n 🗟                                                              | Class<br>COMP 345-L<br>( )                           | Class Title<br>Introductory Compu<br>(Lab)  | ting 74            | Days & Times<br>Tu 12:00PM - 1:0 | 0PM               | Room BR-B2309.3 Computer lab | Class Dates<br>Sep 8, 20 -<br>Dec 18, 20 |
|                                                                                    | View W                                                           | eekly Teaching                                       | Schedule                                    |                    | '                                | l                 | Go to top                    |                                          |
| Creating a grid view & printing                                                    |                                                                  |                                                      |                                             |                    |                                  |                   |                              |                                          |
| Step 1: Click the "View Weekly                                                     | My Teaching                                                      | Schedule > 2                                         | 20 Fall > Fleming                           | g College          |                                  |                   |                              |                                          |
| Teaching Schedule" button located at                                               |                                                                  |                                                      |                                             |                    | Perso                            | nalize   View All | 🖾   🔜 🛛 First                | 🕚 1 of 1 🕑 Last                          |
| the bottom of the "My Schedule" screen.                                            | <u> </u>                                                         | Class<br>COMP 345-L                                  | Class Title<br>Introductory Comput<br>(Lab) | ing 74             | Days & Times<br>Tu 12:00PM - 1:0 | 0PM               | BR-B2309.3<br>Computer lab   | Class Dates<br>Sep 8, 20 -<br>Dec 18, 20 |
|                                                                                    | View We                                                          | ekly Teaching                                        | Schedule                                    |                    |                                  |                   | Go to top                    |                                          |
| Image of your Schedule.                                                            | View My V                                                        | Veekly Sch                                           | edule                                       |                    |                                  |                   |                              |                                          |
|                                                                                    | << Previous V                                                    | /eek                                                 | Week of 9/7/20                              | - 9/13/20          | Next Week >>                     |                   |                              |                                          |
|                                                                                    | Show We                                                          | ek of 09/08/20                                       | Start Time 7:00.                            | AM End             | Time 9:00PM Re                   | fresh Calendar    | _                            |                                          |
|                                                                                    | Time                                                             | Monday<br>Sep 7                                      | Tuesday<br>Sep 8                            | Wednesday<br>Sep 9 | Thursday<br>Sep 10               | Friday<br>Sep 11  | -                            |                                          |
|                                                                                    | 8:00AM                                                           |                                                      |                                             |                    |                                  |                   | _                            |                                          |
|                                                                                    | 9:00AM<br>10:00AM                                                |                                                      |                                             |                    |                                  |                   | -                            |                                          |
|                                                                                    | 11:00AM                                                          |                                                      |                                             |                    |                                  |                   | -                            |                                          |
|                                                                                    | 12:00PM                                                          |                                                      |                                             |                    |                                  |                   |                              |                                          |
|                                                                                    | 1:00PM                                                           |                                                      |                                             |                    |                                  |                   | -                            |                                          |
|                                                                                    | 3:00PM                                                           |                                                      |                                             |                    |                                  |                   | -                            |                                          |
|                                                                                    | 4:00PM<br>5:00PM                                                 |                                                      |                                             |                    |                                  |                   | -                            |                                          |
|                                                                                    | 6:00PM                                                           |                                                      |                                             |                    |                                  |                   | -                            |                                          |
|                                                                                    | 7:00PM                                                           |                                                      |                                             |                    |                                  |                   | -                            |                                          |
|                                                                                    | 9:00PM                                                           |                                                      |                                             |                    |                                  |                   | -                            |                                          |

| ACCESSING MY TIMETABLE                 |                        |                 |                   |                              |                |                   |                  |
|----------------------------------------|------------------------|-----------------|-------------------|------------------------------|----------------|-------------------|------------------|
| Step 2: Click the "Printer Friendly    | Display Option         | 5               |                   |                              |                |                   |                  |
| Page" link located at the bottom of    | Show AM/PM             |                 | Monday            | Thursday                     |                |                   |                  |
| the schedule screen                    | Show Class Tit         | le<br>r Role    | Tuesday Wednesday | Saturday                     | 🗆 Sunday       | Refresh Cal       | endar            |
|                                        | Return to Faculty Cent | er              | _ Weakeday        | outlinday                    |                | Printer           | Friendly Page    |
|                                        | Go to top              |                 |                   |                              |                |                   |                  |
| Sten 3: To print the schedule without  | Keen Gon               |                 |                   |                              |                |                   |                  |
| the DeepleSoft (Evolue) header         | Time                   | Monday<br>6 May | Tueso<br>7 Ma     | day We<br>ay 8               | dnesday<br>May | Thursday<br>9 May | Friday<br>10 May |
| the reoplesoft (Evolve) header,        | 8:00AM                 |                 |                   |                              |                |                   |                  |
| click, hold, and drag (in other words, | 9:00AM                 |                 |                   |                              |                |                   |                  |
| highlight) from the name to the        |                        |                 |                   |                              |                |                   |                  |
| bottom of the timetable grid.          |                        |                 |                   |                              |                |                   |                  |
| This example is for Edge               |                        |                 |                   | Fewer settings ~             |                |                   |                  |
|                                        |                        |                 |                   | Paper size                   |                |                   |                  |
| a. After the text is highlighted,      |                        |                 |                   | Letter<br>Scale (%)          | ~              |                   |                  |
| right-click the Print menu option.     |                        |                 |                   | 100                          |                |                   |                  |
| a Click the More Settings menu         |                        |                 |                   | Pages per sheet              | Y              |                   |                  |
| a. Click the More Settings menu        |                        |                 |                   | Margins                      |                |                   |                  |
| option.                                |                        |                 |                   | Default                      | ~              |                   |                  |
| b. Make sure the Selection Only box    |                        |                 |                   | Options<br>Headers and foote | urs.           |                   |                  |
| is checked.                            |                        |                 |                   | Background graph             | ics            |                   |                  |
|                                        |                        |                 |                   | Print using system dialog    | (Ctrl+Shift+P) |                   |                  |
|                                        |                        |                 |                   |                              |                |                   |                  |
|                                        |                        |                 |                   |                              |                |                   |                  |
|                                        |                        |                 |                   | Save                         | Cancel         |                   |                  |

## **GENERATE A CLASS LIST**

| Step 1: Go to Fleming College's website                 |      |               |                       |                      |                             |         |                    |              |                          |                            |                           |           |
|---------------------------------------------------------|------|---------------|-----------------------|----------------------|-----------------------------|---------|--------------------|--------------|--------------------------|----------------------------|---------------------------|-----------|
| (http://flemingcollege.ca/).                            |      |               |                       |                      |                             |         |                    |              |                          |                            |                           |           |
| Step 2: Log in to the myCampus Portal.                  |      |               |                       |                      |                             |         |                    |              |                          |                            |                           |           |
| Step 3: Click the 'Faculty Centre' button.              |      |               |                       |                      |                             |         |                    |              |                          |                            |                           |           |
| Step 4: Click the 'My Schedule' button under the        |      |               |                       |                      |                             |         |                    |              |                          |                            |                           |           |
| Faculty Center tab.                                     |      |               |                       |                      |                             |         |                    |              |                          |                            |                           |           |
| Step 5: Click the 'Class Roster' icon next to the class | My 1 | Teachir       | ng Sche               | dule > 20            | Fall > Fleming C            | Colleg  | le                 |              | Personalize   View       |                            | rst ⊛ 1of1                | last      |
|                                                         |      |               | Class                 | CI                   | ass Title                   | En      | rolled D           | ays & `      | limes                    | Room                       | Class Dates               |           |
|                                                         | Si a | 5             | COMP<br>(2407)        | 345-L' Ini<br>(L     | troductory Computing<br>ab) | 74      | Т                  | 'u 12:0      | DPM - 1:00PM             | BR-B2309.3<br>Computer lab | Sep 8, 20 -<br>Dec 18, 20 |           |
|                                                         |      | View V        | Veekly T              | eaching Sc           | hedule                      |         |                    |              |                          | Go to top                  |                           |           |
| Example of a Class List.                                | 20   | 1 Fall        | (1) Reg               | ular Acader          | nic Session   Flemir        | ng Col  | llege   C          | redit        |                          |                            |                           |           |
|                                                         |      | CON           | <u>/IP 345 -</u>      | <u>L (</u> )         | Change                      | Class   |                    |              |                          |                            |                           |           |
|                                                         |      | Day           | oductory<br>s and Tir | Computing<br>nes     | (Lab)<br>Room               |         | In                 | structo      | r Date                   | es                         |                           |           |
|                                                         |      | Tu ʻ          | 12:00PN               | I-1:00PM             | BR-B2309.3 Ci               | sco La  | ab                 |              | 09/0<br>12/*             | 08/20 -<br>18/20           |                           |           |
|                                                         |      |               |                       |                      |                             |         |                    |              |                          |                            |                           |           |
|                                                         |      |               | *E                    | nrollment            | Status Enrolled             |         | ۳                  |              |                          |                            |                           |           |
|                                                         |      |               | E                     | nrollment (          | Capacity 0                  | E       | Enrolled           | 174          |                          |                            |                           |           |
|                                                         | Se   | elect di      | splay op<br>Lin       | otion<br>Ik to Photo | s                           | O Inc   | clude p            | hotos        | in list                  |                            |                           |           |
|                                                         | E    | nrolled       | l Stude               | nts                  |                             | G       | ade                |              |                          |                            | Find   🔄                  |           |
|                                                         |      | <u>Notify</u> | / Photo               |                      | Name                        | B       | asis               | <u>Units</u> | Program and Plan         |                            | Level                     |           |
|                                                         |      |               | ŝ                     | 10                   | R                           | G       | Grades             | 45.00        |                          |                            | Semester 1                |           |
|                                                         | 2    | 2             | <u>8</u> 9            | 1                    | A                           | G       | ll<br>Grades       | 45.00        | Paralegal -<br>Paralegal |                            | Semester 1                |           |
|                                                         | 3    |               | <u>8</u> 9            | 10 .                 | в                           | A<br>G  | dl<br>Grades       | 45.00        |                          |                            | Semester 1                |           |
|                                                         | 4    |               | <u>8</u> 9            | 1                    | B<br>Li                     | Al<br>G | dl<br>Grades       | 0.00         | Paralegal -              |                            | Semester 1                | Withdrawn |
|                                                         | 5    | 5             | <u> </u>              | 10140059             | B<br>M                      | A       | dl<br>Grades       | 45.00        |                          |                            | Semester 1                |           |
|                                                         | 6    | 5             | <u> </u>              | 101                  | B                           | A       | dl<br>Grades       | 0.00         | Developmental Serv       | rices Worker -             | Semester 1                | Withdrawn |
| Creating a grid view & printing                         |      |               |                       |                      | -                           |         | ;                  |              |                          |                            | •                         |           |
| Step 1: Click the 'Printer Friendly Version' link       |      |               |                       |                      |                             | Cla     | lor All            |              |                          | 1 1                        | 1                         |           |
| located at the bottom of the class roster.              |      |               |                       | Not                  | ify Selected Students       |         | ar All             |              | Notify All Students      | Prir                       | ter Friendly Version      |           |
| Step 2: To print the schedule without the               | Enr  | olled S       | Studen                | ts 🔁                 |                             |         |                    |              |                          |                            |                           |           |
| PeopleSoft (Evolve) header, click, hold and drag (in    |      | ID            | Na                    | me                   | Grade<br>Basis              | Units F | Program            | n and F      | lan                      | Level                      |                           |           |
| other words, highlight) from the Enrolled Students      | 1    |               |                       |                      | All Grades                  | 5.00    | Busines<br>Busines | is Adm       | in-Marketing -           | Semester 1                 |                           |           |
|                                                         |      |               |                       |                      | Orades                      |         |                    |              | - manoung                |                            |                           |           |

## **GENERATE A CLASS LIST**

Step 3: This example is for Edge.

- a. After the text is highlighted, right-click to select the Print menu option.
- b. Click the More Settings menu option.
- c. Make sure the Selection Only box is checked.

| Fewer settings $\wedge$   |                |  |  |
|---------------------------|----------------|--|--|
| Paper size                |                |  |  |
| Letter                    | $\sim$         |  |  |
| Scale (%)                 |                |  |  |
| 100                       |                |  |  |
| Pages per sheet           |                |  |  |
| 1                         | $\sim$         |  |  |
| Margins                   |                |  |  |
| Default                   | $\sim$         |  |  |
| Options                   |                |  |  |
| Headers and foc           | ters           |  |  |
| Background gra            | ohics          |  |  |
| Selection only            |                |  |  |
| Print using system dialog | (Ctrl+Shift+P) |  |  |
|                           |                |  |  |
|                           |                |  |  |
|                           |                |  |  |
|                           |                |  |  |
|                           |                |  |  |

#### **!** Additional Information

In week three, student photo IDs will be available in the class roster.

The class roster information contains sensitive student information. Please take all necessary precautions to safeguard this information, including preventing unauthorized access and ensuring it is not copied or distributed. If you print this listing to a paper hard copy, it is **your responsibility** to dispose of it securely (by shredding) as soon as it is no longer required for its original purpose.

Refer to:

College Policy <u>6-604 Electronic Information Security Policy</u> Operating Procedure <u>OP #6-604A Information Security Classification Procedure</u>

| step 1: Go to Fleming College's website          |                                                                                                    |
|--------------------------------------------------|----------------------------------------------------------------------------------------------------|
| http://flemingcollege.ca/)                       |                                                                                                    |
| Step 2: Log in to the myCampus Portal            |                                                                                                    |
| Step 3: Click the <b>'Faculty Centre'</b> button |                                                                                                    |
| Step 4: Click the <b>'Search'</b> button.        | Faculty Center Search Program Distribution                                                                                                    |
|                                                  | Search for Classes                                                                                                    |
|                                                  | Enter Search Criteria                                                                                                    |
|                                                  | Choices / Electives I need help                                                                                                    |
|                                                  | Search for Classes                                                                                                    |
|                                                  | Institution Fleming College                                                                                                    |
|                                                  | Select at least 2 search criteria. Select Search to view your search results.                                                                                                    |
|                                                  | ✓Class Search                                                                                                    |
|                                                  | Subject                                                                                                    |
|                                                  | Course Number IS exactly   Course Career  Course Career  Course Ca |
|                                                  | I Show Open Classes Only<br>☐ Open Entry/Exit Classes Only                                                                                                    |
|                                                  | Additional Search Criteria                                                                                                    |
|                                                  | Clear Search                                                                                                    |
| Stop 5: Define basic search criteria:            |                                                                                                    |
| Step 5. Denne basic search chtena.               | Enter Search Criteria                                                                                                    |
| • Term (predefined dropdown menu)                | Choices / Electives I need help Search for Classes                                                                                                    |
| Course Subject (predefined dropdown              | Institution Fleming College                                                                                                    |
| menu)                                            | Term 2020 Winter 🗸                                                                                                    |
| Course Number (if known)                         | Select at least 2 search criteria. Select Search to view your search results.                                                                                                    |
| <ul> <li>Search conditions</li> </ul>            | ♥ Class Search                                                                                                    |
| o Course number                                  | Subject         Business - BUSN         V           Course Number         Is exactly         18                                                                                                    |
| Course Career                                    | Course Career 🔽 Show Open Classes Only                                                                                                    |
|                                                  | Open Entry/Exit Classes Only                                                                                                    |
| Γip: If you don't know, less is more for any     | ▶ Additional Search Criteria                                                                                                    |
| PeopleSoft (Evolve) search.                      | Clear Search                                                                                                    |
| Step 6: Click the ' <b>Search</b> ' button.      | Enter Search Criteria                                                                                                    |
|                                                  | Choices / Electives I need help                                                                                                    |
|                                                  | Search for Classes                                                                                                    |
|                                                  | Institution Fleming College                                                                                                    |
|                                                  | Term         Z020 winter         V           Select at least 2 search criteria. Select Search to view your search results.         V         V                                                                                                    |
|                                                  | ✓Class Search                                                                                                    |
|                                                  | Subject Business - BUSN 🗸                                                                                                    |
|                                                  | Course Number is exactly 18                                                                                                    |
|                                                  |                                                                                                    |
|                                                  | Show Open Classes Only                                                                                                    |

| FIND OUT WHO IS TEACHING A COURSE                                                              |       |                  |                                               |                                                                 |                              |                                                          |        |
|------------------------------------------------------------------------------------------------|-------|------------------|-----------------------------------------------|-----------------------------------------------------------------|------------------------------|----------------------------------------------------------|--------|
| Step 7: Review search results       1 class section(s) found         "BUSN 18 - Microeconomics |       |                  |                                               |                                                                 |                              |                                                          |        |
|                                                                                                | Class | Section          | Days & Times                                  | Room                                                            | Instructor                   | Meeting Dates                                            | Status |
|                                                                                                | 1236  | C01-C<br>Front 7 | Mo 8:00AM -<br>11:00AM<br>Fr 11:00AM - 2:00PM | BR-B3100 Whetung<br>lec. theatre<br>BR-C2125 Lecture<br>theatre | Dale Northey<br>Dale Northey | 05/07/2018 -<br>06/22/2018<br>05/07/2018 -<br>06/22/2018 | •      |
|                                                                                                |       |                  | Ν                                             | lew Search                                                      | Modify Sear                  | ch                                                       |        |

## 

|                                                 | Imail     Community     St       Image: myCourses (D2L)     Weekly Sc       Image: My Files     Weekly Sc       Image: myCourses (D2L)     May 13, Tue:       Image: myCourses (D2L)     T       Image: myCourses (D2L)     T       Image: myCourses (D2L)     T       Image: myCourses (D2L)     T       Image: myCourses (D2L)     T       Image: myCourses     T       Image: myCourses     <                                                                                                    |
|-------------------------------------------------|----------------------------------------------------------------------------------------------------|
|                                                 | Course Outlines                                                                                                    |
|                                                 | STAFF RESOURCES       Image: Absences       Image: Career Opportunities       Image: Operation of the states       Image: Operation of the states       < |
| Step 5: Follow instructions as noted within the | Cancel/Delay Class                                                                                                    |
| Complete Instructions link.                     | Cancel or delay a class                                                                                                    |
| Related Document: User Guide - PeopleSoft -     | Cancel or delay a class                                                                                                    |
| How-to Guide for Faculty - Class Cancellation   | Cancellations or delays including all comments are reflected immediately on all<br>student timetables and class cancellation pages. Faculty timetables in myCampus<br>also reflect this.                                                                                                    |
|                                                 | Class Cancellation/Faculty Absenteeism Policy                                                                                                    |
|                                                 |                                                                                                    |
|                                                 | Date 07/25/2018 10 Date 07/25/2018 10 Submit                                                                                                    |

Dashboard

## **DISPLAY A FACULTY TIMETABLE**

| Step 1: Go to Fleming College's           | FLEMING Dashboard                                                                             |
|-------------------------------------------|-----------------------------------------------------------------------------------------------|
| website                                   | Email                                                                                         |
| (http://flemingcollege.ca/).              | Dashboard     myCourses (D2L)                                                                 |
| Step 2: Log in to the <b>myCampus</b>     | Email My Files                                                                                |
| Dertal                                    | Knycourses (D2L)     Kolve Administrative System                                              |
| Portal.                                   | stAFF RESOURCES Staff RESOURCES                                                               |
| Step 3: Click the "More                   |                                                                                               |
| Applications" button on the side          | STAFF RESOURCES Career Opportunities                                                          |
| menu, then click the "Faculty             | Career Opportunities                                                                          |
| Timetables" button.                       | Health & Safety      G Timesheets                                                             |
|                                           | 🙎 Student Services Centre 🛛 🗤 More 🗸                                                          |
|                                           | C Timesheets       Accessible Education Online                                                |
|                                           | More     Bookt @ Fleming                                                                      |
|                                           | STUDENT RESOURCES Co-Curricular Record                                                        |
|                                           | My Student Centre     Faculty Timetables                                                      |
|                                           | My Program     Fleming Learn (D2L)                                                            |
|                                           | Co-Curricular Record     Paycheque     Paycheque                                              |
|                                           | ✓ Grades                                                                                      |
|                                           | ••• Tax Slips                                                                                 |
| Stop 4: Dofine search criteria            | Faculty Timetable Search                                                                      |
| Step 4. Denne search chteria              | Enter any information you have and click Search Leave fields black for a list of all values   |
| <ul> <li>Eaculty Member's last</li> </ul> | Litter any information you have and tiltk Gearch. Leave news brank for a list of all values.  |
| name, and/or                              | Find an Existing Value                                                                        |
|                                           | Search Criteria                                                                               |
| Faculty Member's first                    | Search Chiena                                                                                 |
| name.                                     | Last Name begins with T turner                                                                |
|                                           | First Name begins with ▼  russell                                                             |
|                                           | Case Sensitive                                                                                |
|                                           |                                                                                               |
|                                           |                                                                                               |
|                                           | Search Clear Basic Search 🖾 Save Search Citteria                                              |
| Step 5: Click the 'Search' button         | Faculty Timetable Search                                                                      |
|                                           | Enter any information you have and click Search. Leave fields blank for a list of all values. |
|                                           |                                                                                               |
|                                           | Find an Existing Value                                                                        |
|                                           | * Search Criteria                                                                             |
|                                           |                                                                                               |
|                                           | Last Name begins with * turner                                                                |
|                                           | First Name begins with * inussel                                                              |
|                                           | Case Sensitive                                                                                |
|                                           |                                                                                               |
|                                           |                                                                                               |
|                                           | Search Clear Basic Search 🖓 Save Search Criteria                                              |
|                                           |                                                                                               |

| DISPLAY A FACULTY TIMETAB         | LE                            |                                                                                  |                       |                     |                                                                           |        |  |  |  |
|-----------------------------------|-------------------------------|----------------------------------------------------------------------------------|-----------------------|---------------------|---------------------------------------------------------------------------|--------|--|--|--|
| Step 6: Review search results     | Show Week o                   | f 07/25/2018 🕅 Start                                                             | t Time 7:00AM End Tir | ne 9:00PM Refresh C | alendar                                                                   |        |  |  |  |
|                                   | Week of 7/23/2018 - 7/29/2018 |                                                                                  |                       |                     |                                                                           |        |  |  |  |
|                                   | Time                          | Monday                                                                           | Tuesday               | Wednesday           | Thursday                                                                  | Friday |  |  |  |
|                                   | 7:00AM                        |                                                                                  |                       |                     |                                                                           |        |  |  |  |
|                                   | 8:00AM                        | MKTG 14 - C01<br>Marketing<br>Class/Lecture<br>8:00AM - 11:00AM<br>Brealey B3181 |                       |                     |                                                                           |        |  |  |  |
|                                   | 9:00AM                        | MKTG 14 - C01<br>8:00AM - 11:00AM                                                |                       |                     |                                                                           |        |  |  |  |
|                                   | 10:00AM                       | MKTG 14 - C01<br>8:00AM - 11:00AM                                                |                       |                     |                                                                           |        |  |  |  |
|                                   | 11:00AM                       |                                                                                  |                       |                     |                                                                           |        |  |  |  |
|                                   | 12:00PM                       |                                                                                  |                       |                     |                                                                           |        |  |  |  |
|                                   | 1:00PM                        |                                                                                  |                       |                     |                                                                           |        |  |  |  |
|                                   | 2:00PM                        |                                                                                  |                       |                     | MKTG 14 - S01<br>Marketing<br>Seminar<br>2:00PM - 5:00PM<br>Brealey B3171 |        |  |  |  |
|                                   | 3:00PM                        |                                                                                  |                       |                     | MKTG 14 - S01<br>2:00PM - 5:00PM                                          |        |  |  |  |
|                                   | 4:00PM                        |                                                                                  |                       |                     | MKTG 14 - S01<br>2:00PM - 5:00PM                                          |        |  |  |  |
|                                   | 5:00PM                        |                                                                                  |                       |                     |                                                                           |        |  |  |  |
|                                   | 6:00PM                        |                                                                                  |                       |                     |                                                                           |        |  |  |  |
|                                   | 7:00PM                        |                                                                                  |                       |                     |                                                                           |        |  |  |  |
|                                   | 8:00PM                        |                                                                                  |                       |                     |                                                                           |        |  |  |  |
|                                   | 9:00PM                        |                                                                                  |                       |                     |                                                                           |        |  |  |  |
| Printing Timetable                |                               |                                                                                  |                       |                     |                                                                           |        |  |  |  |
| Stop 1: Highlight (click hold and | л                             |                                                                                  |                       |                     |                                                                           |        |  |  |  |
|                                   | Week of 7/23                  | /2018 - 7/29/2018                                                                |                       |                     |                                                                           |        |  |  |  |
| drag) from the top corner to the  | Time                          | Monday                                                                           | Tuesday               | Wednesday           | Thursday                                                                  | Friday |  |  |  |
| bottom corner of the grid         | 7:00AM                        |                                                                                  |                       |                     |                                                                           |        |  |  |  |

| drag) from the ten corner to the                                       | Week of 7/23 | 3/2018 - 7/29/2018                                                               |         |           |                                                                           |        |
|------------------------------------------------------------------------|--------------|----------------------------------------------------------------------------------|---------|-----------|---------------------------------------------------------------------------|--------|
| drag) from the top corner to the                                       | Time         | Monday                                                                           | Tuesday | Wednesday | Thursday                                                                  | Friday |
| bottom corner of the grid                                              | 7:00AM       |                                                                                  |         |           |                                                                           |        |
|                                                                        | 8:00AM       | MKTG 14 - C01<br>Marketing<br>Class/Lecture<br>8:00AM - 11:00AM<br>Brealey B3181 | 1       | •         | •                                                                         | •      |
|                                                                        | 9:00AM       | MKTG 14 - C01<br>8:00AM - 11:00AM                                                |         |           |                                                                           | I      |
|                                                                        | 10:00AM      | MKTG 14 - C01<br>8:00AM - 11:00AM                                                |         |           |                                                                           |        |
|                                                                        | 11:00AM      | I                                                                                |         |           |                                                                           |        |
|                                                                        | 12:00PM      | I                                                                                |         |           |                                                                           |        |
|                                                                        | 1:00PM       |                                                                                  |         |           |                                                                           |        |
|                                                                        | 2:00PM       | 1                                                                                | •       | •         | MKTG 14 - S01<br>Marketing<br>Seminar<br>2:00PM - 5:00PM<br>Brealey B3171 |        |
|                                                                        | 3:00PM       | I                                                                                |         |           | MKTG 14 - S01<br>2:00PM - 5:00PM                                          |        |
|                                                                        | 4:00PM       | I                                                                                |         |           | MKTG 14 - S01<br>2:00PM - 5:00PM                                          |        |
|                                                                        | 5:00PM       |                                                                                  |         |           |                                                                           |        |
|                                                                        | 6:00PM       |                                                                                  |         |           |                                                                           |        |
|                                                                        | 7:00PM       | •                                                                                | •       |           |                                                                           |        |
|                                                                        | 8:00PM       | •                                                                                |         |           |                                                                           |        |
|                                                                        | 9:00PM       |                                                                                  |         |           |                                                                           | I      |
| Step 2: Press <b>CTRL+P</b> or go to the browser menu and select Print |              |                                                                                  |         |           |                                                                           |        |
| stowser menu and select Fillt.                                         |              |                                                                                  |         |           |                                                                           |        |

## DISPLAY A FACULTY TIMETABLE

| Step 3: Select 'Selection only'            | Print                   | 1 sheet of                                | paper                                                                                                    |
|--------------------------------------------|-------------------------|-------------------------------------------|----------------------------------------------------------------------------------------------------|
| and, if necessary, change the              | Destination             | Brother DCP-L2540DW s                     | •                                                                                                    |
| page layout from portrait to<br>landscape. | Pages                   | All                                       | •                                                                                                    |
|                                            | Copies                  | 1                                         |                                                                                                    |
|                                            | Layout                  | Landscape                                 | •                                                                                                    |
|                                            | More settings           |                                           | ^                                                                                                    |
|                                            | Paper size              | Letter                                    | •                                                                                                    |
|                                            | Pages per sheet         | 1                                         | •                                                                                                    |
|                                            | Margins                 | Default                                   | •                                                                                                    |
|                                            | Scale                   | Default                                   | •                                                                                                    |
|                                            | Two-sided               | Print on both sides     Flip on long edge | -                                                                                                    |
|                                            | Options                 | Headers and footers                       |                                                                                                    |
|                                            |                         | Background graphics     Selection only    |                                                                                                    |
|                                            |                         | Selection only                            |                                                                                                    |
| The correspondent above is from Coord      | Print using system dial | og (Ctrl+Shift+P)                         | whether the second second seco |
|                                            | e chrome. N             |                                           |                                                                                                    |

## DISPLAY A ROOM TIMETABLE

| Step 1: Go to Fleming College's          | <b>FLEMING</b>                 | Dashboard                           |
|------------------------------------------|--------------------------------|-------------------------------------|
| website                                  |                                | 😄 Email                             |
| ( <u>http://flemingcollege.ca/</u> ).    | Dashboard                      | 🚢 myCourses (D2L)                   |
| Step 2: Log in to the myCampus           | Email                          | My Files >                          |
| Portal.                                  | My Files                       | 🖧 Evolve Administrative System      |
| Step 3: Click the ' <b>More</b>          | 📩 Evolve Administrative System | STAFF RESOURCES                     |
| Applications' button on the side         |                                | Absences                            |
| menu and then click the ' <b>Room</b>    |                                | Career Opportunities                |
| Schedules' button                        | Career Opportunities           | Health & Safety >                   |
| Schedules Batton                         | Health & Safety >              | Student Services Centre             |
|                                          | Student Services Centre        | ··· More ···                        |
|                                          | ( Timesheets                   | Accessible Education Online         |
|                                          | ••• More >                     | BookIt @ Fleming                    |
|                                          | STUDENT RESOURCES              | Co-Curricular Record                |
|                                          | g My Student Centre            | Course Outlines                     |
|                                          | A My Program                   | Faculty Timetables                  |
|                                          | Co-Curricular Record           | Fleming Learn (D2L)                 |
|                                          | My Course Outlines             | reycheque     Room Schedules        |
|                                          | Grades                         | • Tax Slips                         |
|                                          | ••• More >                     |                                     |
| Step 4: Define search criteria.          | Find an Existing Value         |                                     |
| The user does not need to                | Search Criteria                |                                     |
| complete all of the search fields.       |                                |                                     |
|                                          | Building begins with 🔻         | 9                                   |
| Building (if unknown,                    | Facility Type = 🔻              | Y                                   |
| click on magnifying                      | Room Number begins with 🔻      | Q                                   |
| glass); and/or                           | Case Sensitive                 |                                     |
| • Facility Type (predefined              |                                |                                     |
| dropdown menu); and/or                   | Search Clear                   | Basic Search 🖉 Save Search Criteria |
| Room Number (if                          |                                |                                     |
| unknown, click on                        |                                |                                     |
| magnifying glass).                       |                                |                                     |
| Step 5: Click the <b>'Search'</b> button | Find an Existen Value          |                                     |
|                                          | Find an Existing Value         |                                     |
|                                          | <sup>™</sup> Search Criteria   |                                     |
|                                          | Roldon books with *            |                                     |
|                                          | Facility Type = *              | ¥                                   |
|                                          | Room Number begins with *      | Q                                   |
|                                          | Case Sensitive                 |                                     |
|                                          |                                |                                     |
|                                          | Parente Chara                  | Ratic Search                        |
|                                          | Search Clear                   |                                     |

## DISPLAY A ROOM TIMETABLE

| Step 6: Review results | Room Schedule for BR-A1111 Multimedia classroom       Show Week of     07/25/2018       B     Start Time       7:00AM     End Time       9:00PM     Refresh Calendar |                                                                                           |         |                                                                                                    |                                                                                                    |                                                                                                    |  |  |
|------------------------|----------------------------------------------------------------------------------------------------|-------------------------------------------------------------------------------------------|---------|----------------------------------------------------------------------------------------------------|----------------------------------------------------------------------------------------------------|----------------------------------------------------------------------------------------------------|--|--|
|                        | Short<br>Description                                                                                                    | Monday                                                                                    | Tuesday | Wednesday                                                                                                  | Thursday                                                                                           | Friday                                                                                               |  |  |
|                        | 7:00AM                                                                                                    |                                                                                           |         |                                                                                                    |                                                                                                    |                                                                                                    |  |  |
|                        | 8:00AM                                                                                                    | MKTG 14 - S03<br>Marketing<br>Seminar Terri Eagleson<br>8:00AM - 11:00AM<br>Brealey A1111 |         | MGMT 180 - S04<br>Principles of Project Mgmt<br>Seminar Deepak Arogya<br>8:00AM - 10:00AM<br>Brealey A1111 | MKTG 14 - C03<br>Marketing<br>Class/Lecture Terri<br>Eagleson<br>8:00AM - 11:00AM<br>Brealey A1111 |                                                                                                    |  |  |
|                        | 9:00AM                                                                                                    | MKTG 14 - S03<br>8:00AM - 11:00AM                                                         |         | MGMT 180 - S04<br>8:00AM - 10:00AM                                                                         | MKTG 14 - C03<br>8:00AM - 11:00AM                                                                  | LANG 93 - S01<br>Core Skills: Level 5<br>Seminar Nancy Prentice<br>9:00AM - 12:00PM<br>Brealey A1111 |  |  |

Additional Information

#### **Common building:**

BR = Sutherland campus CO = Cobourg campus FR = Frost campus HA = Haliburton campus KT = Sutherland campus – KTTC Common facility types: BSEM = Biology seminar CLAS = Classroom

LAB = Lab LECT = Lecture theatre MLAB = Massage therapy lab PORT = Portable SEM = Seminar SMRT = Smart room

| DISPLAY A ROOM TIMETABL                          | E                      |                                                                                              |               |                                                                                                    |                                                                                                    |                                                                                                    |
|--------------------------------------------------|------------------------|----------------------------------------------------------------------------------------------|---------------|----------------------------------------------------------------------------------------------------|----------------------------------------------------------------------------------------------------|----------------------------------------------------------------------------------------------------|
| Printing Timetable                               |                        |                                                                                              |               |                                                                                                    |                                                                                                    |                                                                                                    |
| Step 1: Highlight (click, hold, and              | Ŷ                      |                                                                                              | 1             | 1                                                                                                    | 1                                                                                                  |                                                                                                    |
| drag) from the top corner to the                 | Short<br>Description   | Monday                                                                                       | Tuesday       | Wednesday                                                                                                    | Thursday                                                                                           | Friday                                                                                               |
| bottom corner of the grid.                       | 7:00AM                 |                                                                                              |               | •                                                                                                    |                                                                                                    |                                                                                                    |
|                                                  | N<br>8:00AM<br>8<br>8  | MKTG 14 - S03<br>Marketing<br>Seminar Terri Eagleson<br>:00AM - 11:00AM<br>Brealey A1111     |               | MGMT 180 - S04<br>Principles of Project Mgmt<br>Seminar Deepak Arogya<br>8:00AM - 10:00AM<br>Brealey A1111                                                                                              | MKTG 14 - C03<br>Marketing<br>Class/Lecture Terri<br>Eagleson<br>8:00AM - 11:00AM<br>Brealey A1111 |                                                                                                    |
|                                                  | 9:00AM                 | IKTG 14 - S03<br>:00AM - 11:00AM                                                             | 8             | MGMT 180 - S04<br>8:00AM - 10:00AM                                                                                                    | MKTG 14 - C03<br>8:00AM - 11:00AM                                                                  | LANG 93 - S01<br>Core Skills: Level 5<br>Seminar Nancy Prentice<br>9:00AM - 12:00PM<br>Brealey A1111 |
|                                                  | 10:00AM                | ИКТС 14 - S03<br>ЮОАМ - 11:00АМ                                                              |               | HLTH 201 - C01<br>Treatment I<br>Class/Lecture Paul Clifford<br>10:00AM - 12:00PM<br>Brealey A1111<br>HLTH 201 - C01<br>Treatment I<br>Class/Lecture Brent Miller<br>10:00AM - 12:00PM<br>Brealey A1111 | MKTG 14 - C03<br>8:00AM - 11:00AM                                                                  | LANG 93 - S01<br>9:00AM - 12:00PM                                                                    |
|                                                  | 11:00AM                |                                                                                              |               | HLTH 201 - C01<br>10:00AM - 12:00PM<br>HLTH 201 - C01<br>10:00AM - 12:00PM                                                                                                    | I                                                                                                  | LANG 93 - S01<br>9:00AM - 12:00PM                                                                    |
| Step 2: Press 'CTRL-P' or go to                  |                        |                                                                                              |               |                                                                                                    |                                                                                                    |                                                                                                    |
| the browser menu and select<br>' <b>Print</b> '. |                        |                                                                                              |               |                                                                                                    |                                                                                                    |                                                                                                    |
| Step 3: Check 'Selection Only'                   | Print                  | 1 sheet of paper                                                                             |               |                                                                                                    |                                                                                                    |                                                                                                    |
| and if required, change the page                 | Destination            | Brother DCP-L2540DW :                                                                        |               |                                                                                                    |                                                                                                    |                                                                                                    |
| layout from portrait to                          | Pages                  | All                                                                                          |               |                                                                                                    |                                                                                                    |                                                                                                    |
| landscape.                                       | Copies                 | 1                                                                                            |               |                                                                                                    |                                                                                                    |                                                                                                    |
|                                                  | Layout                 | Landscape *                                                                                  |               |                                                                                                    |                                                                                                    |                                                                                                    |
|                                                  | More settings          | ^                                                                                            |               |                                                                                                    |                                                                                                    |                                                                                                    |
|                                                  | Paper size             | Letter                                                                                       |               |                                                                                                    |                                                                                                    |                                                                                                    |
|                                                  | Pages per sheet        | 1 *                                                                                          |               |                                                                                                    |                                                                                                    |                                                                                                    |
|                                                  | Margins                | Default -                                                                                    |               |                                                                                                    |                                                                                                    |                                                                                                    |
|                                                  | Scale                  | Default                                                                                      |               |                                                                                                    |                                                                                                    |                                                                                                    |
|                                                  | Two-sided              | <ul> <li>Print on both sides</li> </ul>                                                      |               |                                                                                                    |                                                                                                    |                                                                                                    |
|                                                  |                        | Flip on long edge                                                                            |               |                                                                                                    |                                                                                                    |                                                                                                    |
|                                                  | Options                | <ul> <li>Headers and footers</li> <li>Background graphics</li> <li>Selection only</li> </ul> |               |                                                                                                    |                                                                                                    |                                                                                                    |
|                                                  | Print using system dia | alog (Ctrl+Shift+P)                                                                          |               |                                                                                                    |                                                                                                    |                                                                                                    |
| ! The screenshot above is from Goog              | le Chrome.             | Note that eacl                                                                               | h web browser | displays these op                                                                                                    | tions slightly d                                                                                   | ifferently.                                                                                          |

## FIND MY PAY CHEQUE

| Step 1: Go to Fleming College's         |                                          | Dashboard         |                   |                    |              |                  |                   |  |
|-----------------------------------------|------------------------------------------|-------------------|-------------------|--------------------|--------------|------------------|-------------------|--|
| website                                 |                                          | 🕳 Email           |                   |                    |              |                  |                   |  |
| (http://flemingcollege.ca/).            | Dashboard                                | 🚢 myCourses (     | 02L)              |                    |              |                  |                   |  |
| Step 2: Log in to the <b>myCampus</b>   | 🚐 Email                                  | My Files          |                   |                    |              |                  |                   |  |
| Dertal                                  | myCourses (D2L)                          | 🕁 Evolve Admi     | histrative System |                    |              |                  |                   |  |
| Portal.                                 | two Prices                               | STAFF RESOUR      | CES               |                    |              |                  |                   |  |
| Step 3: Click the "More                 |                                          | Absences          |                   |                    |              |                  |                   |  |
| Applications" button on the side        | STAFF RESOURCES                          | 🚔 Career Oppo     | rtunities         |                    |              |                  |                   |  |
| menu, then click the " <b>View</b>      | Absences                                 | Health & Saf      | ⊵ty >             |                    |              |                  |                   |  |
| Paycheque" button.                      | Career Opportunities     Health & Safety | Student Serv      | ices Centre       |                    |              |                  |                   |  |
| ,                                       | Student Services Centre                  | C Timesheets      |                   |                    |              |                  |                   |  |
|                                         | ( Timesheets                             | Accessible Er     | v                 |                    |              |                  |                   |  |
|                                         | ••• More                                 | > • Bookit @ Fle  | ning              |                    |              |                  |                   |  |
|                                         |                                          | Co-Curricula      | Record            |                    |              |                  |                   |  |
|                                         | My Student Centre                        | Course Outli      | nes               |                    |              |                  |                   |  |
|                                         | - My Program                             | Faculty Time      | tables            |                    |              |                  |                   |  |
|                                         | Co-Curricular Record                     | Fleming Lear      | n (D2L)           | _                  |              |                  |                   |  |
|                                         | My Course Outlines                       | Paycheque         |                   |                    |              |                  |                   |  |
|                                         | _∽7 Grades                               | Room Sched        | ules              |                    |              |                  |                   |  |
|                                         | ••• More                                 | Tax Slips         |                   |                    |              |                  |                   |  |
| Step 4: Click on a ' <b>View</b>        | ▼ Paycheque Selection                    |                   | P                 | Personalize   Find | View 100   🖓 | 🛛   🔜 🛛 First 🕚  | 1-8 of 136 🕑 Last |  |
| <b>Paycheque</b> ' link to open the nav | Cheque Date View Paycheque               | Company           | Pay Begin Date    | Pay End Date       | Net Pay      | Paycheque Number | PDF File          |  |
| stub                                    | 07/20/2018 View Paychequ                 | Fleming College   | 07/08/2018        | 07/21/2018         |              |                  | ¥.                |  |
| stub                                    | 07/06/2018 View Paychequ                 | Fleming College   | 06/24/2018        | 07/07/2018         |              |                  | Ø                 |  |
|                                         | 06/22/2018 View Paychequ                 | e Fleming College | 06/10/2018        | 06/23/2018         |              |                  | ¢.                |  |
|                                         | 06/08/2018 View Paychequ                 | e Fleming College | 05/27/2018        | 06/09/2018         |              |                  | ¢.                |  |
|                                         | 05/25/2018 View Paychequ                 | Fleming College   | 05/13/2018        | 05/26/2018         |              |                  | ¢.                |  |
|                                         | 05/11/2018 View Paychequ                 | Fleming College   | 04/29/2018        | 05/12/2018         |              |                  | ¢.                |  |
|                                         | 04/27/2018 View Paychequ                 | Fleming College   | 04/15/2018        | 04/28/2018         |              |                  | ø                 |  |
|                                         | 04/13/2018 View Paychequ                 | Fleming College   | 04/01/2018        | 04/14/2018         |              |                  | Ø                 |  |

| ABSENCE REQUEST – FULL T                                                                                     | IME STAFF                                                                                                    |                                                             |                     |
|----------------------------------------------------------------------------------------------------|----------------------------------------------------------------------------------------------------|-------------------------------------------------------------|---------------------|
| Step 1: Go to Fleming College's website                                                                      | Dashboard                                                                                                    |                                                             |                     |
| (http://flemingcollege.ca/).<br>Step 2: Log in to the myCampus                                               | FLEMING                                                                                                    |                                                             |                     |
| Step 3: Click the "More<br>Applications" button on the side<br>menu, then click the "My<br>Absences" button. | <ul> <li>Dashboard</li> <li>Email</li> <li>myCourses (D2L)</li> <li>My Files &gt;</li> <li>Evolve Administrative System</li> </ul> STAFF RESOURCES Starer Opportunities                                                           |                                                             |                     |
| Step 4: It is recommended that<br>new users of ' <b>My Absences'</b><br>review the 'Quick Tips'<br>document. | Instructions  Enter Start Date and Absence Name. Then complete the rest of the required  Absence Detail ②  Start Date 07/25/2018 [5]  Fitter by Type All  Select Absence Name Partial Days Duration  Comments  Requestor Comments | Id fields before submitting or save for later your request. | Quick Tips<br>FAQ's |

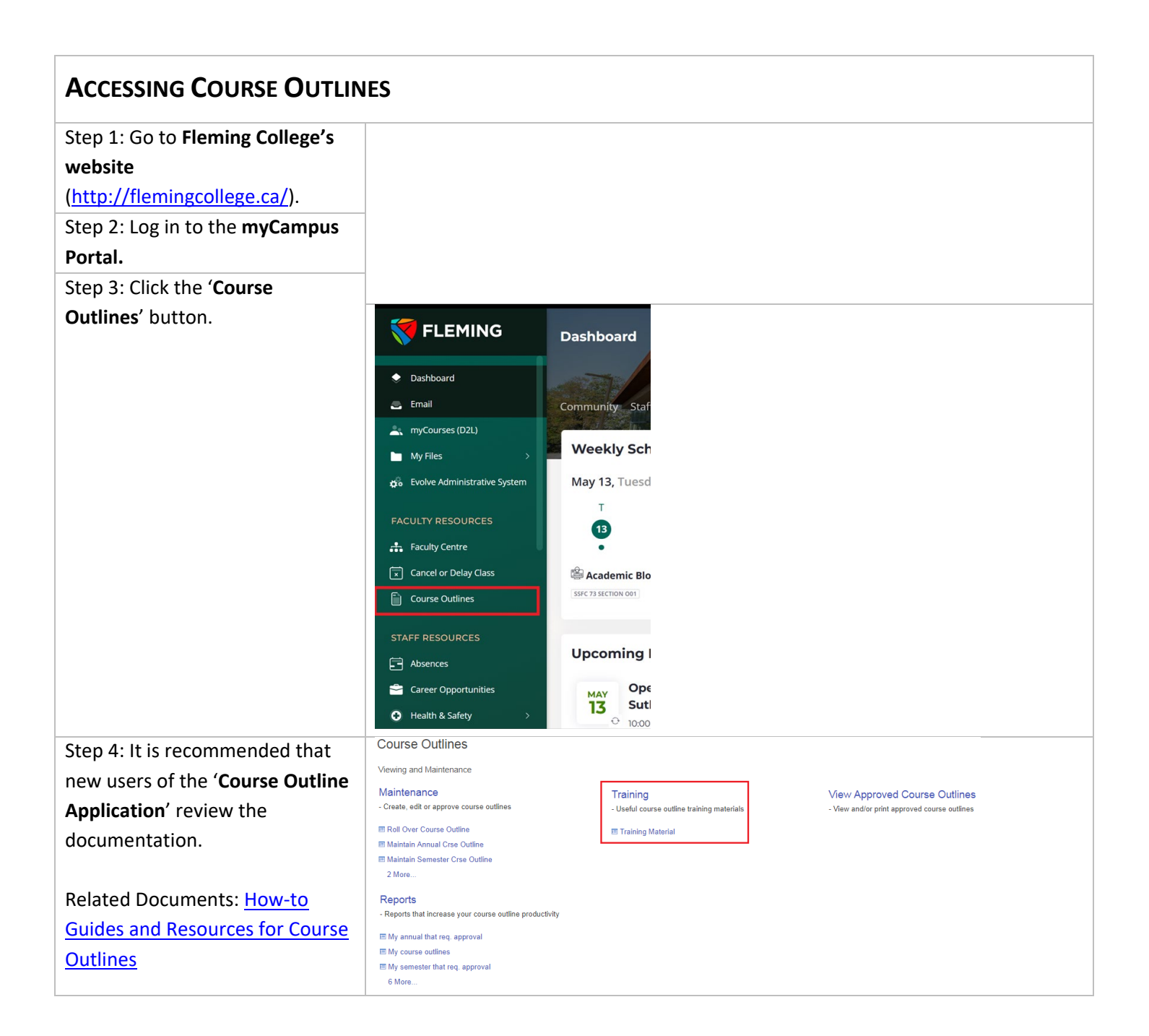

| My Self-Service                                  |                                                                                                    |                                                           |
|--------------------------------------------------|----------------------------------------------------------------------------------------------------|-----------------------------------------------------------|
| Personal Information                             |                                                                                                    |                                                           |
| Personal mormation     Personal mormation        |                                                                                                    |                                                           |
| • Denents                                        |                                                                                                    |                                                           |
| Learning and Development                         |                                                                                                    |                                                           |
| Step 1: Go to Fleming College's website          | 😽 FLEMING                                                                                                    |                                                           |
| ( <u>http://flemingcollege.ca/</u> ).            |                                                                                                    |                                                           |
| Step 2: Log in to the myCampus Portal.           | Dashboard                                                                                                    |                                                           |
| Step 3: Click the 'Evolve Administrative         | 🚐 Email                                                                                                    |                                                           |
| Svstem' button.                                  | 🥂 myCourses (D2L)                                                                                                    |                                                           |
| •                                                | My Files >                                                                                                    |                                                           |
|                                                  | 🚓 Evolve Administrative System                                                                                                    |                                                           |
|                                                  | STAFF RESOURCES                                                                                                    |                                                           |
|                                                  | Absences                                                                                                    |                                                           |
|                                                  | 🖆 Career Opportunities                                                                                                    |                                                           |
|                                                  | Health & Safety >                                                                                                    |                                                           |
|                                                  | 2 Student Services Centre                                                                                                    |                                                           |
|                                                  | () Timesheets                                                                                                    |                                                           |
|                                                  | •••• More >                                                                                                    |                                                           |
|                                                  |                                                                                                    |                                                           |
| Step 4: Click the 'Navigator' button             |                                                                                                    |                                                           |
| found in the top right-hand corner of the        | My Page Help                                                                                                    | Personalize Content   Layout ? Help                       |
| page                                             | Welcome to Evolve!                                                                                                    | Tasks O 💿                                                 |
|                                                  | Quick Launch O ov                                                                                                    | No Task(s) entries found.                                 |
|                                                  | Absence Balances - View your absence balances detail.                                                                                                    | Add a Task Show All/Enhanced                              |
|                                                  | Absence Request - Request an absence.<br>Absence Request History - View history details of your absence requests.                                                       | My Reports O Ov                                           |
|                                                  | Absence Totals - View current and past absence totals.<br>Careers - Careers site to view jobs and manage your applications.                                             | Report Folder                                             |
|                                                  | Course Outlines                                                                                                    | WORKLOAD SCH Workload<br>REPORT - 2018 Reporting          |
|                                                  | Facury Centre - view your class and exam schedules.<br>My Student Center - Use the student center to manage school related activities.                                  | Spring 2018-07-20-02 00.5                                 |
|                                                  | myCampus Portal - Return to the myCampus portal<br>Query Report Scheduler - Schedule CSMS Query-based BI reports.                                                       | FACULTY<br>WORKLOAD SCH Workload<br>REPORT-2018 Reporting |
|                                                  | Quick Enroll a Student - Add or update enrollment request transactions for a student.                                                                                   | Winter 2016/07-00-01.92.4                                 |
|                                                  | Request national conductors a contract of encounter and another.                                                                                                    | FACULTY<br>WORKLOAD SCH Workload                          |
|                                                  | Student Services Centre - View an at-a-glance overview of a student's information. Find quick links to more<br>detailed information and to common administrative tasks. | REPORT - 2017 Reporting<br>Fall 2016/07/20/01/4/2 2       |
|                                                  | View Customer Accounts - View activity on a student account by account type.<br>View Paycheck - Review current and prior paychecks.                                     | FACULTY<br>WORKLOAD SCH Workload                          |
| Sten 5: Click the <b>'My Self-Service</b> ' link |                                                                                                    | IREPORT - 2017 Renorting                                  |
| step st ener the my sen service mix              | Curriculum Management >                                                                                                    |                                                           |
|                                                  | Recently Visited Enterprise Components                                                                                                    |                                                           |
|                                                  | Financial Aid >                                                                                                    |                                                           |
|                                                  | Menu Find Resources >                                                                                                    |                                                           |
|                                                  | Fleming Extracts                                                                                                    |                                                           |
|                                                  | My Links Fluid Forms >                                                                                                    |                                                           |
|                                                  | Tasks General Ledger >                                                                                                    |                                                           |
|                                                  | HR Reports >                                                                                                    |                                                           |
|                                                  | MAPS - Academic Planning >                                                                                                    |                                                           |
|                                                  |                                                                                                    |                                                           |

#### Personal Information.

Click the '**Campus Personal Information**' link to review and update your personal information, including home and mailing addresses, phone numbers, email addresses, and emergency contacts.

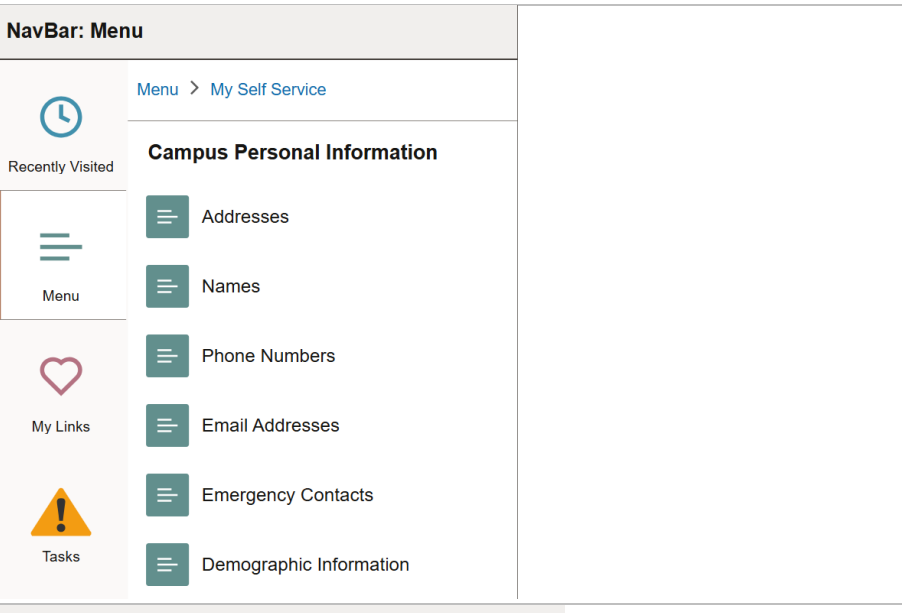

#### Benefits.

Click the '**Benefits**' link to review and update your benefit information, including your Sun Life Member ID, Benefits Summary, and Dependent/Beneficiary Details.

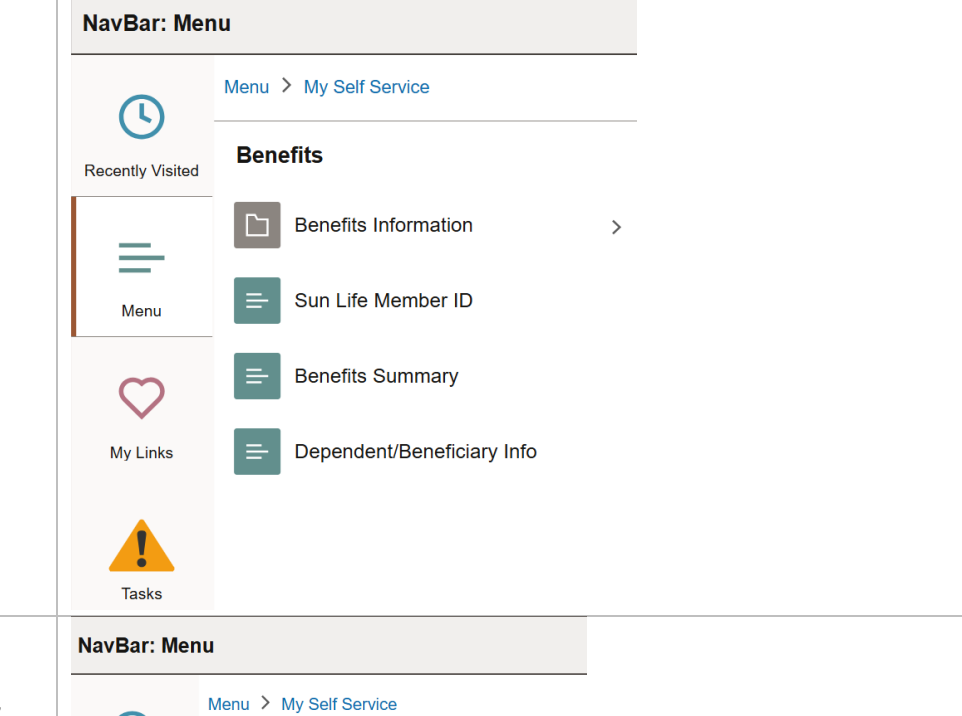

Click the 'Learning and Development' link to complete or review specific training modules, such as Accessibility Training.

Learning and Development

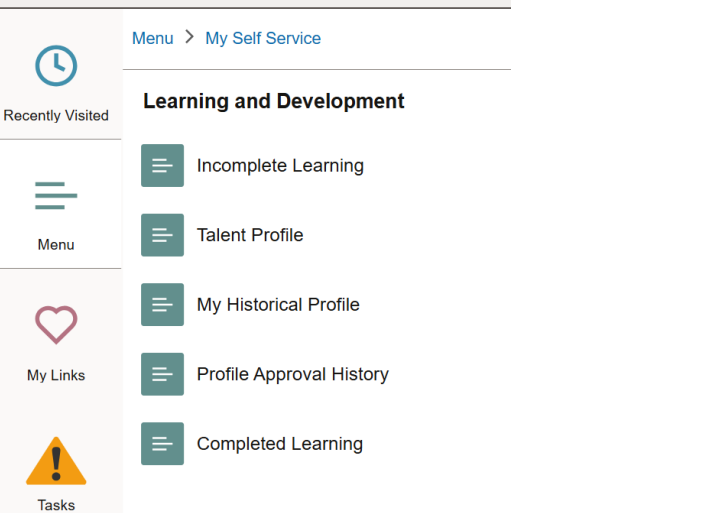

[END OF DOCUMENT]

User Guide - PeopleSoft - How-to Guide for Faculty PAGE 19